# iPad OS 16 へのアップデート手順 第2版

iPad 内に保存しているアプリのデータを Google ドライブにアップロードできたら、以下の手順で iPad OS 16 へのアップデートを開始してください。

この手順書は,現在使用している児童用 iPad の OS のバージョンが 13, 14, 15 を iPad OS 16.1 へのアップデートする操作を説明しています。

実際にアップデートの操作を行うときには iPad OS が16.2 以上となる場合がありますが, 操作手順は同様となります。

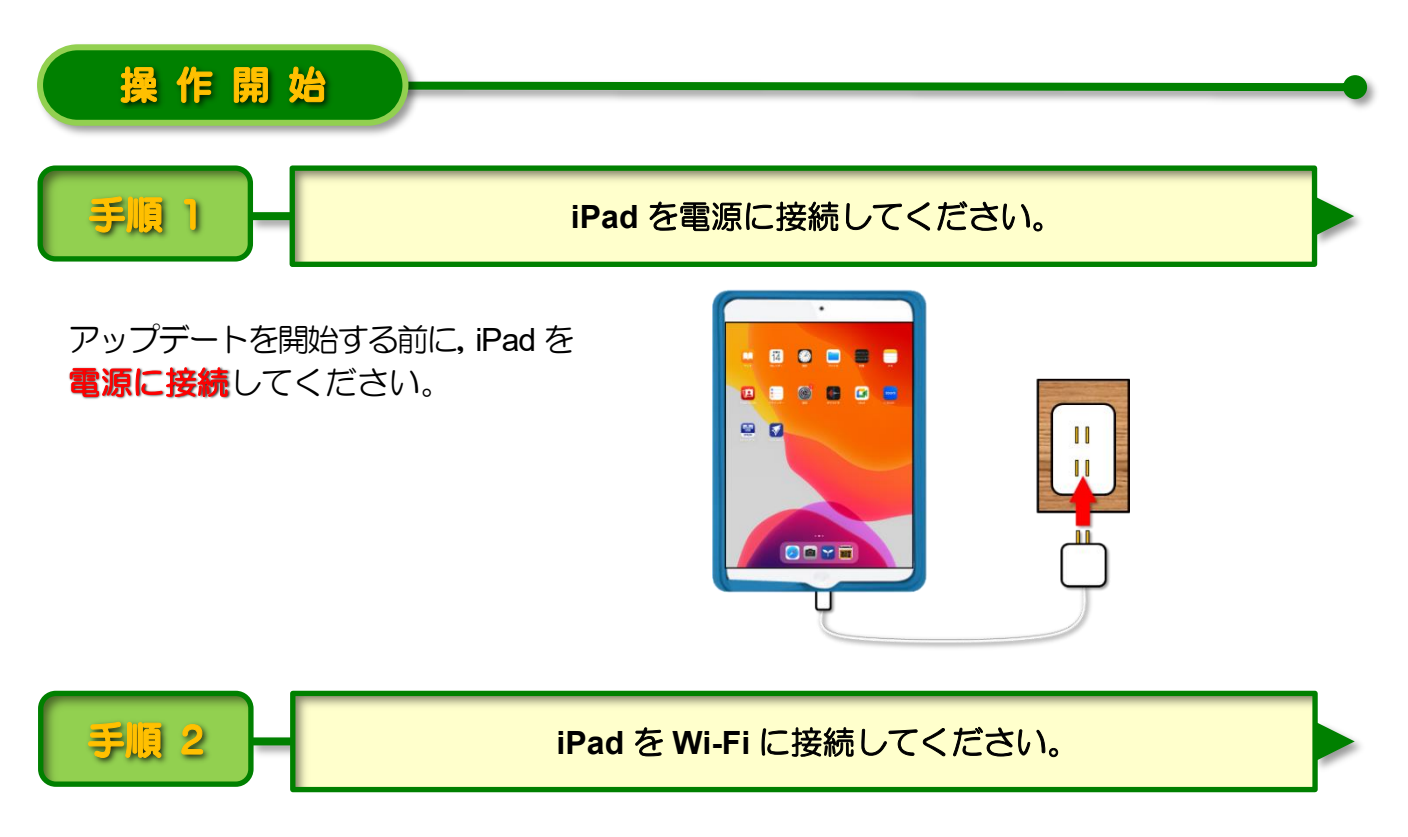

電源に接続した iPad をご家庭の Wi-Fi に接続してください。

|                     |                    |  |      |                                |                                                                                            |                                                   |                                                                                                | Wi-Fi                               |             |
|---------------------|--------------------|--|------|--------------------------------|--------------------------------------------------------------------------------------------|---------------------------------------------------|------------------------------------------------------------------------------------------------|-------------------------------------|-------------|
| 790                 | ***<br>14<br>nuvy- |  | 774B | possegna<br>Galastadad<br>1728 | XŦ                                                                                         | 設定<br>この外面は20年市鉄営委員会によって監問<br>ています。デバイスの監要に対する詳しい | 型/管理され<br>小 <b>情報</b>                                                                          | Wi-Fi<br>✓ 0024A5E96FA4_G           | ●<br>• ? () |
|                     |                    |  |      | <b>Net</b>                     | zoom                                                                                       | Padに サイ アイシ<br>iCloud、App Soreおよび-                | その他を…                                                                                          | *ットワーク 続<br>Galaxy_5GMW_5683<br>その他 | a ≈ (ì)     |
|                     |                    |  |      |                                | <ul> <li>Wi-Fi 0024A5E9</li> <li>Bluetooth</li> <li>モバイルデータ通信</li> </ul>                   | 96FA4_G<br>オン                                     | 接続を確認 通知 ><br>地域したことのあるネットワークな自然的に燃結します。接続したことのあ<br>るネットワークが見つからない場合は、接続可能なネットワークをお知らせ<br>します。 |                                     |             |
| EPSON<br>Faton Dint | ERCN<br>Faran Hind |  |      |                                | <ul> <li>マンターネット共有</li> <li>通知</li> <li>サウンド</li> <li>おやすみモード</li> <li>スクリーンタイム</li> </ul> | 77                                                | インターネット共有へ自動接続 接続を確認 ><br>WiFitキットワークが現在できないとき、このデバイスの近くにあるインタ<br>ーネット共有スポットを自動的に使出することを許可します。 |                                     |             |
|                     |                    |  |      |                                |                                                                                            | 〇 一般                                              | 1                                                                                              |                                     |             |

アップデートの準備をしてください。

※ これ以降の操作は iPad が Wi-Fi に接続された状態で行ってください。

iPad OS をアップデートできるようになると,[設定]アイコンに 1 (赤い) 円の中に 1) が表示されます。

1 [設定] をタップします。

#### く注意>

[設定] アイコンに 1 が表示されていなく てもアップデートできる場合があります。 3ページの iPad OS 16 へのアップデート 画面が表示されたら、そのままアップデ ートの操作を続けてください。

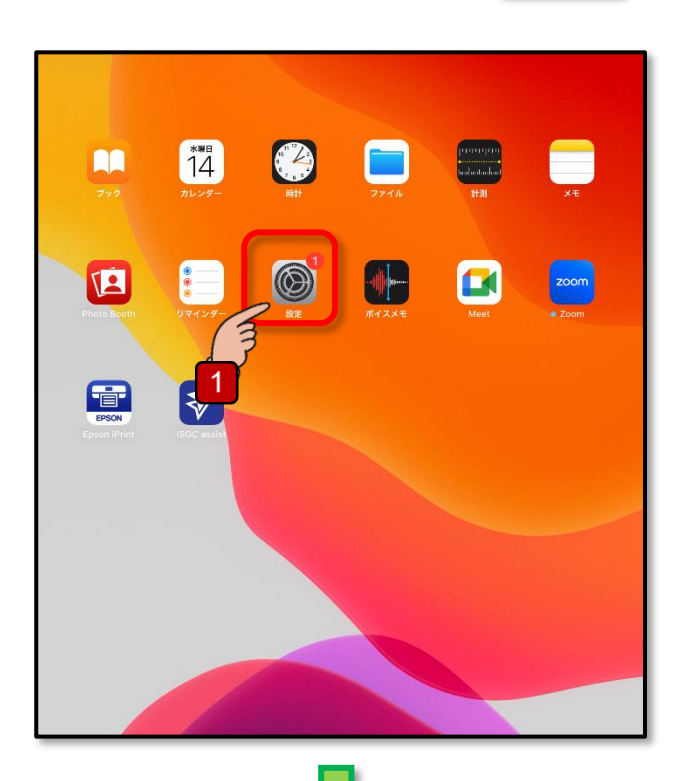

## 2 [一般] → 3 [ソフトウェア・アッ プデート] の順にタップします。

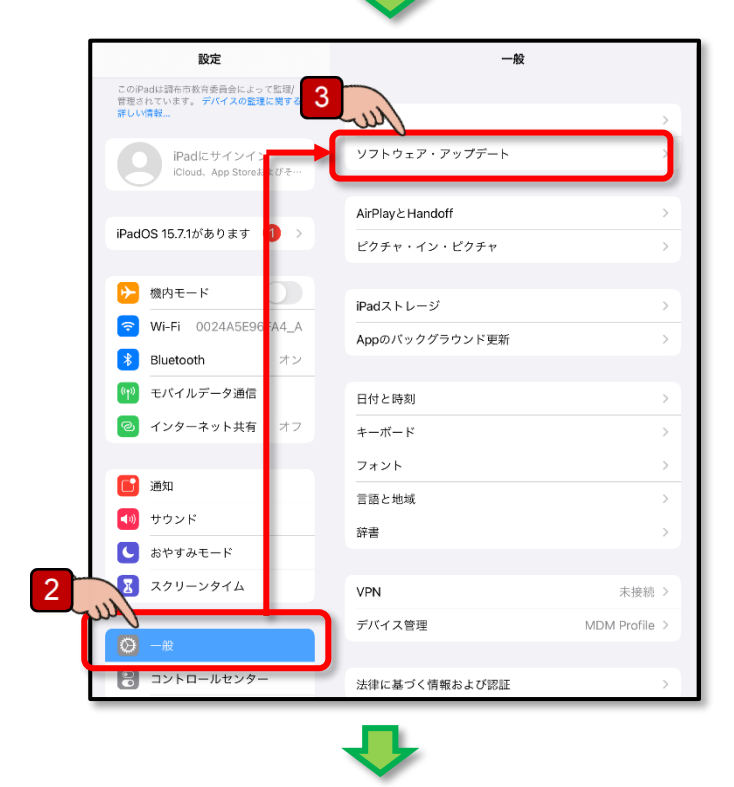

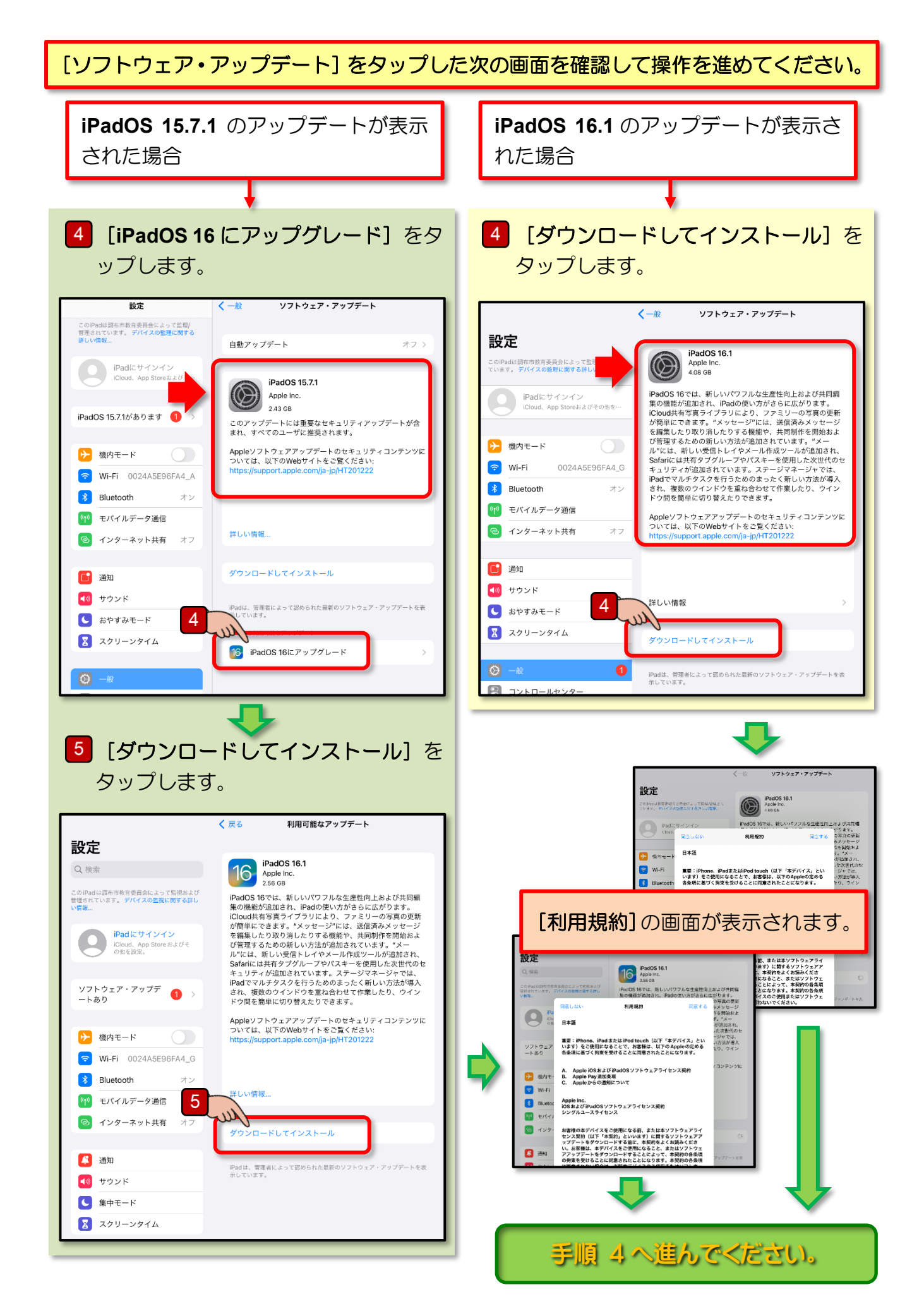

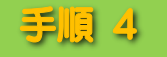

ここからは iPad OS バージョン 13, 14, 15 いずれもほぼ同じ操作となるので, iPad OS 15 を 16 ヘアップデートする操作画面を使用して説明を進めます。

1 [利用規約] の画面で [同意する] を タップします。 アップデート用のソフトウェアがダウン ロードされ自動的にアップデートの準備 が進行します。

#### く注意>

アップデート用のソフトウェアは約 3~4GBの容量があります。Wi-Fiの通信 速度にもよりますが、ダウンロードには かなりの時間を要します。

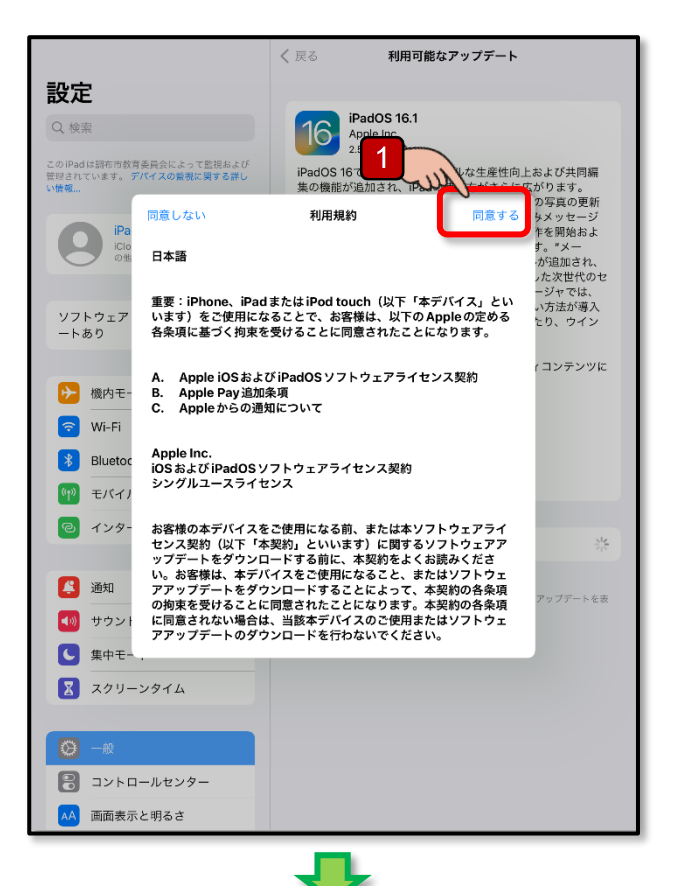

アップデート用のソフトウェアがダウンロ ードされ、自動的にアップデートの準備が進 行し、しばらくして[今すぐインストー ル]と表示されたら、アップデートの準 備は完了です。

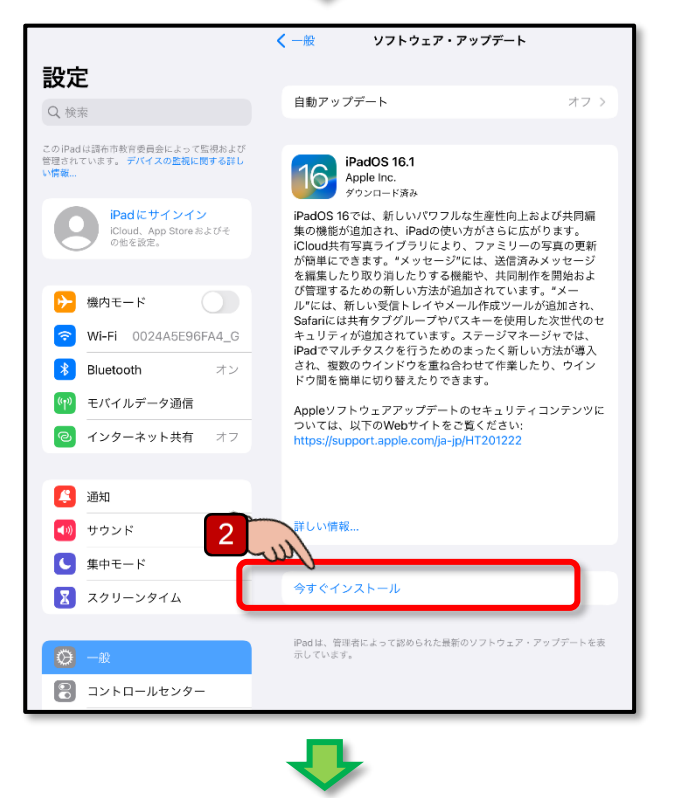

2 [今すぐインストール] をタップします。

アップデートの検証が開始され、その後 iPad が再起動します。

再起動した画面に iPad OS のアップデートが完了したことを伝えるメッセージが表示され ればアップデートの操作は終了です。

(バージョンによっては, 完了メッセージが表示されない場合があります。)

### く注意>

Wi-Fiの通信速度にもよりますが、アップデートにはかなりの時間(数十分から一時間程度) を要します。

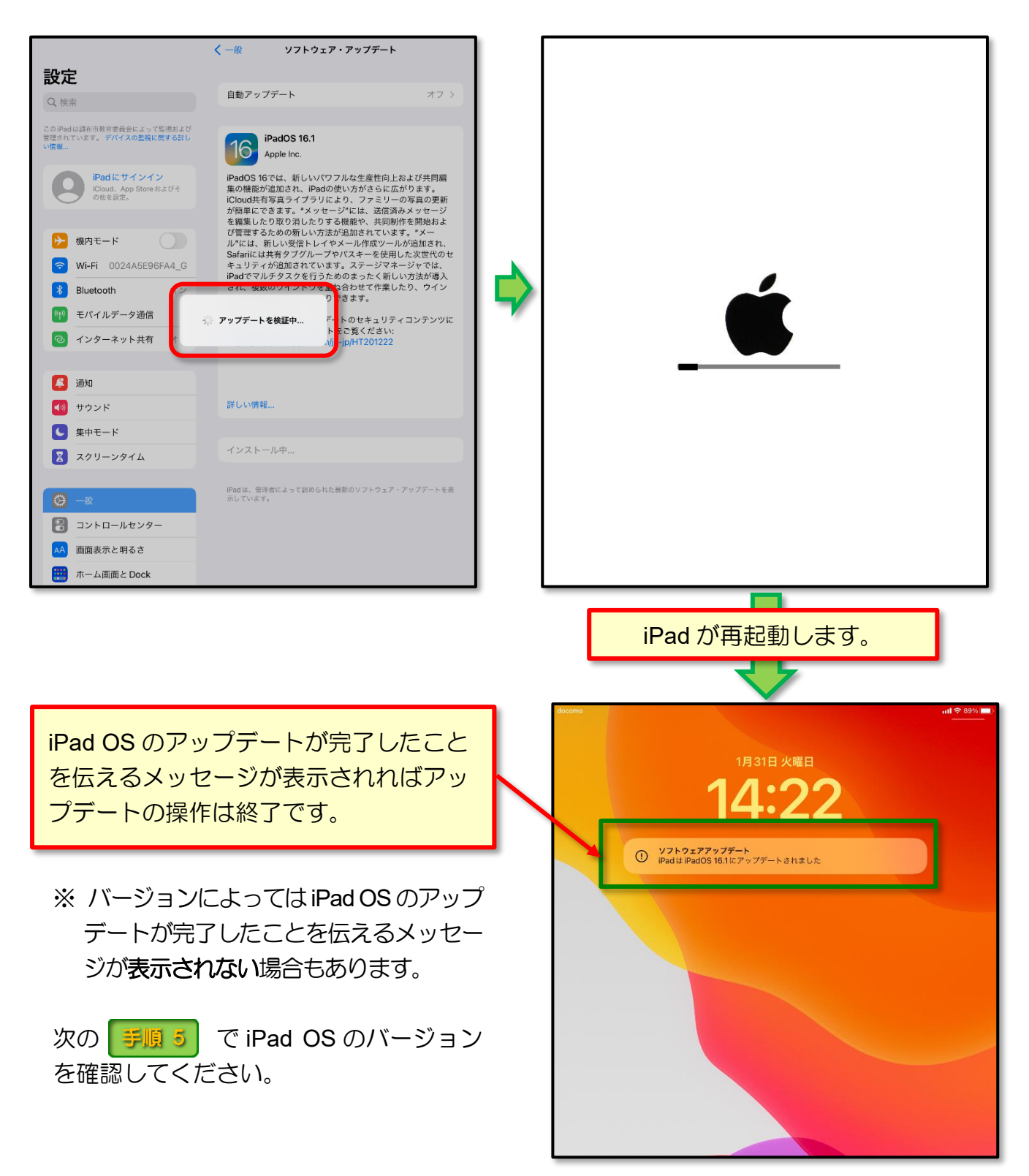

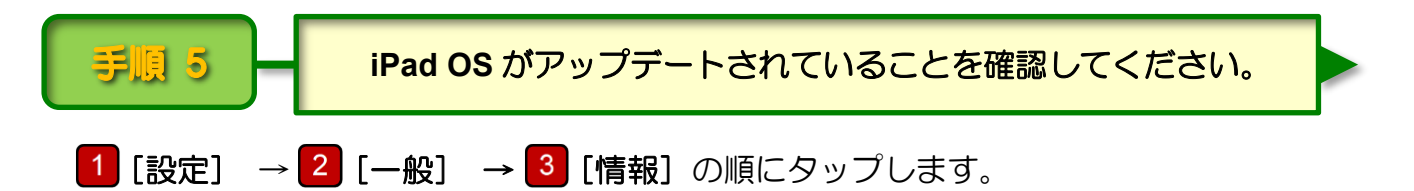

[情報]の画面で [iPad OS バージョン]の項目に「16」と表示されていれば, iPad OS のアップデートは完了です。

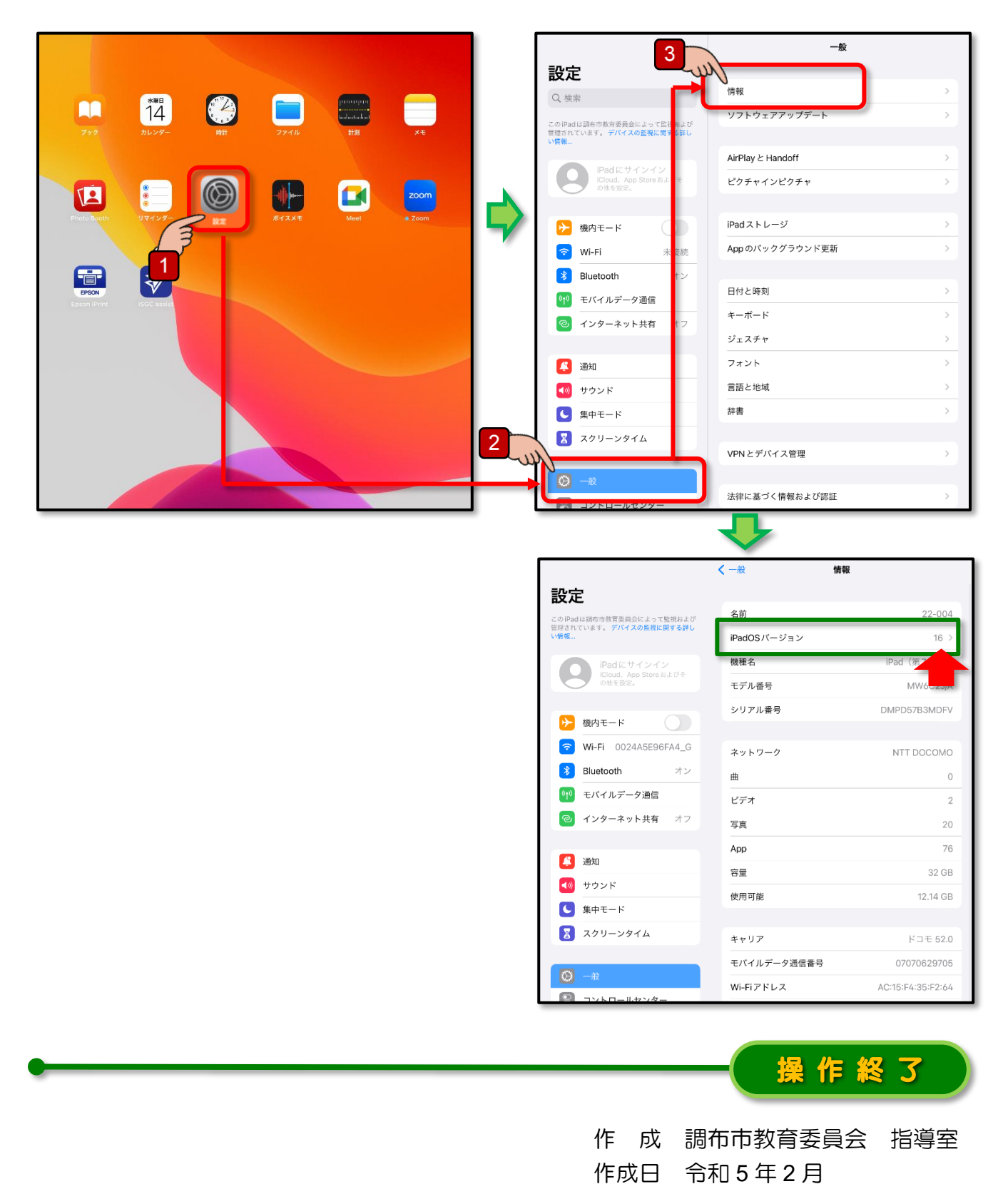

6